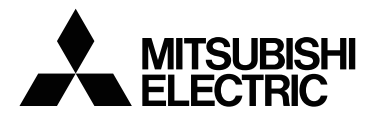

# MITSUBISHI Electronic Multi-Measuring Instrument

# Types

| ME110SSR      | ME110SSR-C  |
|---------------|-------------|
| ME110SSR-4AP  | ME110SSR-CH |
| ME110SSR-4APH | ME110SSR-MB |
| ME110SSR-4A2P |             |

# Safety precaution

#### (Always read these instructions before using this equipment)

For personnel and product safety please read the contents of these operating instructions carefully before using.

Please save this manual to make it accessible when required and always forward it to the end user.

Indicates that incorrect handling may cause hazardous conditions. Δ cauπon Always follow the instructions because they are important to personal safety. Otherwise, it could result in electric shock, fire, erroneous

operation, and damage of the instrument.

■Normal service conditions

▲ CAUTION Use the instrument in an environment that meets the Normal service conditions as following points:

- •Ambient temperature :-5 to 50°C, average day temperature exceeds 35°C
- •Humidity :30~85%RH, non condensing.

•Altitude: 1000m or less

Pollution Degree : 2

•Atmosphere without corrosive gas, dust, salt, oil mist.

•A place without excessive shocks or vibration.

- •Do not expose to rain and water drips.
- Do not expose to direct sunlight.
- •An area in where are no pieces of metal and an inductive substance disperse.
- •Do not expose to strong electromagnetic field and ambient noises.

#### Installation instructions

#### 

This instrument should be installed and used by a qualified electrician.

The instrument must not be powered and used until its definitive assembly on the cabinet's door.
 Verity the following points:

□Auxiliary power supply and Measuring ratings

| Auxiliary power supply |           | 100-240V AC+10-15%(50-60Hz) 10VA<br>100V DC+40-25% 6W |
|------------------------|-----------|-------------------------------------------------------|
|                        | Voltage   | 277V AC phase to neutral / 480V AC phase to phase     |
| Ratings                | Current   | 5A or 1A (via current transformer)                    |
|                        | Frequency | 50/60Hz                                               |

□Current circuits, C1, C2 and C3 are Measurement category I

□Voltage circuits, P1, P2 and P3 are Measurement category III.

- •The instrument is to be mounted on panel. All connections keep inside the cabinet.
- Tighten the terminal screws with the specified torque and use the suitable pressure connectors and suitable wire size.
- When wiring in the instrument, be sure that it is done correctly by checking the instrument 's wiring diagrams.
- Be sure there are no foreign substances such as sawdust or wiring debris inside the instrument.
  Do not drop this instrument from high place. If you drop it and the display is cracked, do not touch
- the liquid crystal and or get it in your mouth. When touch the liquid crystal, wash it away at once.
  In order to prevent invasion of noise, do not bunch the control wires or communication cables with the main circuit or power wire, or install them close to each other. Keep the distance between communicational signal lines, input signal lines and power lines, high voltage lines are shown below, when run parallel to each other.

| Conditions                      | Length       |
|---------------------------------|--------------|
| Below 600V, or 600A power lines | 30cm or more |
| Other power lines               | 60cm or more |

#### Operation instructions

When the external terminals are connected to the external equipments, the instrument and the
external equipments must not be powered and used until its definitive assembly on the cabinet's
door.

•The rating of the terminal of the external equipment should satisfy the rating of the external terminal of this instrument. (See Specifications.)

#### Maintenance instructions

#### 

•Do not touch the terminals while all the circuits connected to this instrument are alive.

•Do not disassemble or modify the instrument.

•Do not contact a chemical dust cloth contact the instrument for a long time, or do not wipe it with benzene, thinner, alcohol.

•Wipe dirt on surface with a soft dry cloth.

- •Check the following points,
- Condition of the apepearance
- Condition of the Display
- Unusual sound, a smell, and generation of heat Condition of the wiring and the attachment

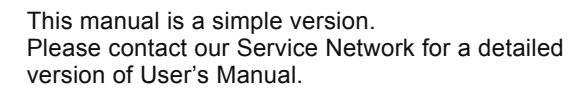

 Before operating the instrument, you should first read thoroughly this operation manual for safe operation and optimized performance of the product.

Deliver this user's manual to the end user.

#### Storage conditions

- Ambient temperature the :-20 to 60°C, average day temperature exceeds 35°C
   Humidity range 30~85%RH, non condensing.
- •Atmosphere without corrosive gas, dust, salt, oil mist.
- •A place without excessive shocks or vibration.
- Do not expose to rain and water drips.
- •Do not expose to direct sunlight.
- •An area in where are pieces of metal and an inductive substance disperse.

#### Disposal

- •When disposing of this product , treat it as industrial waste..
- The battery is not used for this product.

#### ∎Guarantee

The period of guarantee is for 1 year from the sale date, except in the case that the failure has been caused by bad handling of the product, provided that it has been installed according to the manufacture's instructions.

# EMC DIRECTIVE INSTRUCTION

This section summarizes the precautions on conformance to the EMC Directive of the cabinet constructed using this Instrument.

However, the method of conformance to the EMC Directive and the judgment on whether or not the cabinet conforms to the EMC Directive has to be determined finally by the manufacturer.

# 1. EMC Standards

- EN 61326-1:2006
- EN 61000-3-2:2006/A1:2009/A2:2009
   EN 61000-3-3:2008
- ----

# 1. 2. Installation (EMC directive)

The instrument is to be mounted on panel of a cabinet.

Therefore, the construction of a cabinet is important not only for safety but also for EMC.

- The instrument is examined by the following conditions.
- Use a conductive cabinet.
- Six faces of a cabinet have to be ensured conductivity for each other.
- A cabinet has to be connected to earth by a thick wire of low impedance.
- Holes on faces of cabinet have to be 10 cm or less in diameter.
- The terminals for protective earth and functional earth have to be connected to earth by a thick wire of low impedance.

(A terminal for protective earth is important not only for safety but also for EMC.)

Protective earth: Maintains the safety of the instrument and improves the noise resistance.
 Functional earth: Improves the noise resistance.

- All connections should be kept inside the cabinet.
- Wirings outside the cabinet have to be used with the shielded cable.
  - The following diagram shows how to provide good contact of the shielded cable. □Remove part of the outer cover.
  - □Remove part of the paint musk on the cabinet.
  - □Connect those parts with the clamp.

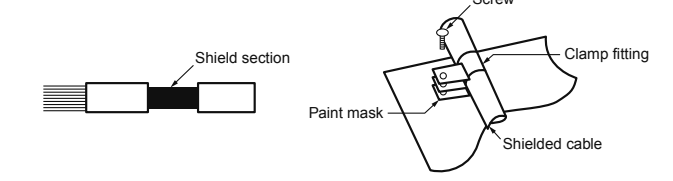

# Check on your delivery

Check the following point as soon as you receive Mitsubishi Electronic Multi-Measureing Instrument :

- The package is in good condition.
- The product has not been damaged during transit.
- The product corresponds to your order specifications.
- This product had the following accessories

| Parts name                       | Quantity | Specifications                                 |
|----------------------------------|----------|------------------------------------------------|
| User's Manual<br>(this document) | 1        | A3 size                                        |
| Attaching nuts                   | 2        | M5 belleville spring nuts (contained in a bag) |

# Mounting

1. Dimensions of the panel The panel hole dimensions are as shown below. And it can be attached to a panel of thickness 1.6 - 4.5mm.

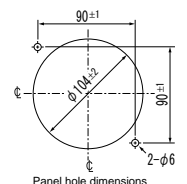

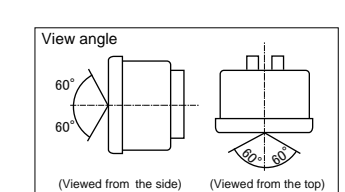

The contrast of the display changes

2. View angle

at view angles.

#### (View ed from the front of panel) 3. Attachment

When to insert the main body into the panel hole, insert it slowly until the stopper at the bottom of the main body goes into the panel. After insertion, the effect of the stopper prevents the main body from dropping off even when you release your hand from it. Fasten the attachment nut (M5 nut with belleville spring) with torque about 1.47 - 1.96Nm.

# Wiring Diagram

Three phase 4-wire type : Example of ME110SSR-4AP (with VT)

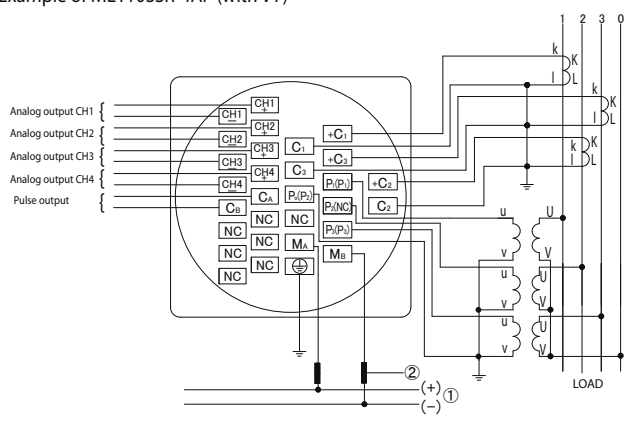

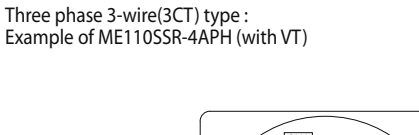

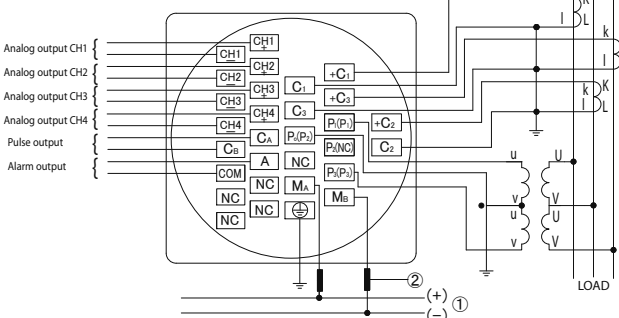

#### Single phase 3-wire type : Example of ME110SSR-CH

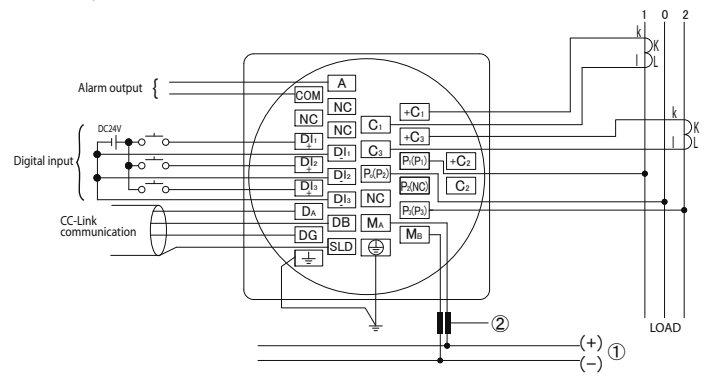

Wiring

Wirings of the terminals have to be fastened according to the following table

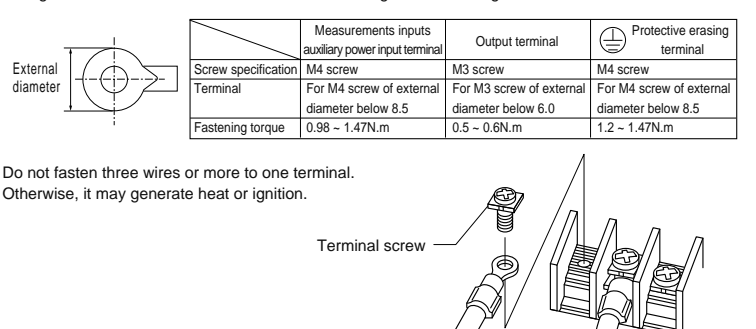

# Three phase 4-wire type : Example of ME110SSR-4A2P (for direct input)

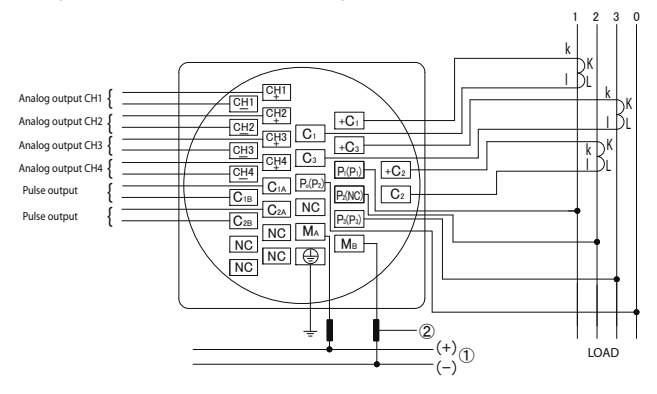

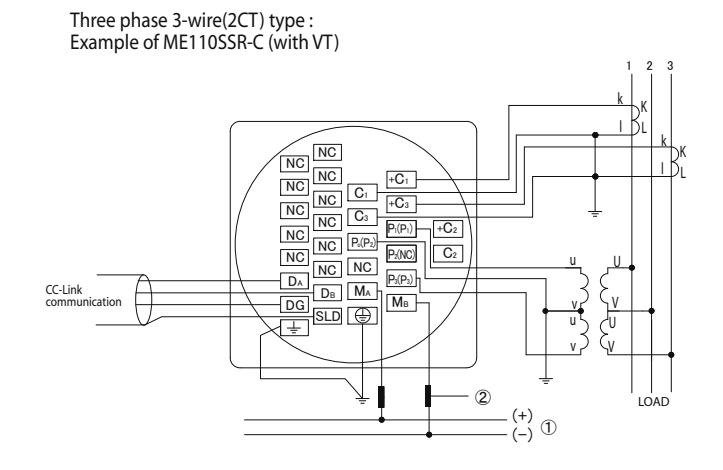

# Single phase 2-wire type : Example of ME110SSR-MB (with VT)

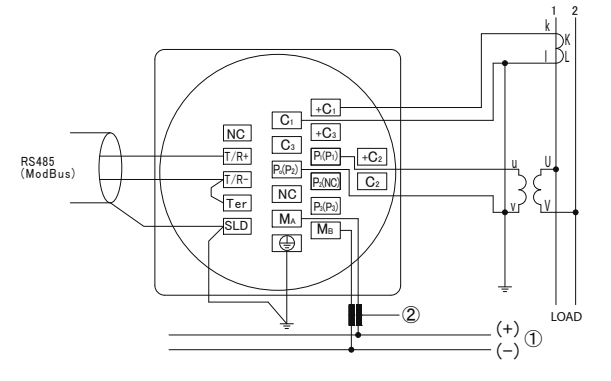

①Auxiliary power supply 100-240 VAC 100 VDC

Gruesa GT you (EC26) or M type rated between 0.5 and 5A %1 For low voltage circuits, grounding of the secondary side of VT and CT is not necessary. %22 Do not connect to NC terminal. %3 '10' shows terminal block No. for 3P3W,1P3W,1P2W

# **Display and button functions**

# Functions of operation buttons

The operation button have various functions according to how they are pressed down.

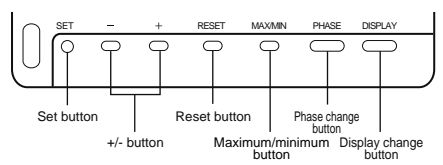

Meaning of code : O (press), 

(press over 1 second), 
(press over 2 seconds), 
(press simultaneously)

| Opera | ation    |     |    | D          |       | Name        |            |         |                                                                                                    |                                           |  |
|-------|----------|-----|----|------------|-------|-------------|------------|---------|----------------------------------------------------------------------------------------------------|-------------------------------------------|--|
| Aode  |          | SET | -  | +          | RESET | Max/<br>Min | PHASE      | DISPLAY | Function                                                                                            |                                           |  |
|       |          |     |    |            |       |             |            | 0       | Display changes.                                                                                    |                                           |  |
|       |          |     |    |            |       |             | 0          |         | Phase changes.                                                                                      |                                           |  |
|       |          |     |    |            |       | 0           |            |         | Mode changes to the max./min. display and the                                                       | e instantaneous display                   |  |
| D X   | BA       |     | 0  | 0          |       |             |            |         | The item expressed with the bar graph is char                                                       | nged.                                     |  |
| ĕ     | ő        |     | 0  | 0          |       |             |            |         | Harmonics number changes when harmonics                                                             | displayed.                                |  |
|       |          |     |    |            |       |             |            | 0       | displays change cyclically.                                                                         |                                           |  |
|       |          |     |    |            |       |             | 0          |         | phases change cyclically.                                                                           |                                           |  |
|       |          |     | 9  | Ø          |       |             |            |         | The counting values of three digits of low rank<br>After pressing once again, the display returns   | are displayed.                            |  |
|       |          |     |    |            | 0     |             |            |         | Maximum values and minimum values on the<br>display are reset to the present value                  | Only available for                        |  |
|       | ľ        |     |    | <b>©</b> - | Ø     |             |            |         | All of the Maximum values and minimum<br>values are reset to the present value.                     | maximum/minimum<br>value screen           |  |
| U     | in i     | 0   |    |            | þ     |             | Ø          |         | All of the counting values are zero reset.                                                          |                                           |  |
| Cec   | Ř        |     |    |            | 0     |             |            |         | the operation time is zero veset (Screen operation                                                  | ation time only)                          |  |
| ä     | <u>ä</u> |     |    |            | 0     |             |            |         | An alarm condition is canceled.<br>(Screen element is canceled)                                     | Available only wher<br>manual cancelation |  |
|       |          |     |    |            | 0     |             |            |         | (Element is canceled for all screens)                                                               | is set                                    |  |
|       | Ì        |     |    |            | O     |             |            |         | The latching data of digital input on the displa<br>(Available only for contact point input screen) | y is canceled.                            |  |
| Swi   | Μo       | 0   |    |            |       |             |            |         | The display of Set value confirmation mode a                                                        | opears.                                   |  |
| Ìch   | de       | 0   |    |            | Ø     |             |            |         | The display of Setup mode appears.                                                                  |                                           |  |
| Cotti | Settin   | 0   |    |            |       |             |            | 0       | The set-up items are saved, and set-up item i<br>Back to the previous item.                         | s changed to next iten                    |  |
|       |          |     | 00 | 0          |       |             |            |         | The values of set-up is changed.<br>(If it presses for 1 sec or more fast forward or                | fast return.)                             |  |
|       | ation    |     |    |            |       |             |            |         | Back to the Setup display.                                                                          |                                           |  |
| shade | Snecia   |     |    |            | O     |             |            |         | Returns from infrared mode to operation mode<br>(Available only for infrared mode)                  | e                                         |  |
| Ę.    | 0        |     |    |            |       |             |            |         | Back to the Setup display.                                                                          |                                           |  |
|       | eration  |     |    |            | 0     |             | <b>-</b> © |         | Returns set contents to the default settings<br>(Only effective in CANCEL display)                  |                                           |  |

Pressed once again, the function in the above table appears. Note: When all of the counting values are zero reset the CO2 emission value is also cleared.

(measure-ment display, alarm, analog output, pulse) stops.

If the function of "maximum value and minimum value reset" and "Wh, varh zero reset" are done, data will be lost. If this data is needed, please record the data before the reset operation.
 If the function of "meter restart" is done, the entire measurement

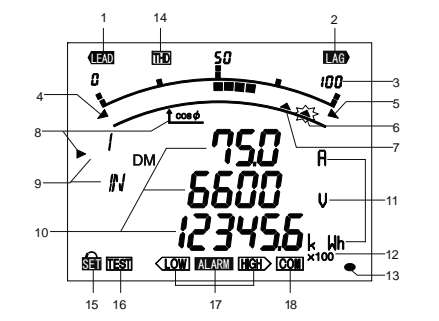

Note: The above display is an example for explanation.

Display

| No   | Segment Name                                                                                                    | Description                                                                                                    |  |  |  |
|------|----------------------------------------------------------------------------------------------------|----------------------------------------------------------------------------------------------------|--|--|--|
| 140. |                                                                                                    |                                                                                                    |  |  |  |
| 1    | LEAD status                                                                                                    | Snow direction power factor or reactive power on bar graph.                                                                                             |  |  |  |
| 2    | LAG status                                                                                                    | I urns on at the additional display of reactive energy.                                                                                                 |  |  |  |
| 3    | Scale of the bar graph                                                                                                    | Show the scales at the bar graph.                                                                                                    |  |  |  |
| 4    | Under scale input                                                                                                    | Turns on when measuring values fall below the minimum scale.                                                                                            |  |  |  |
| 5    | Over scale input                                                                                                    | Turns on when measuring values exceed the maximum scale.                                                                                                |  |  |  |
| 6    | Alarm indicator                                                                                                    | When upper/lower limit alarm set, flickers at the limit setting value.                                                                                  |  |  |  |
| 7    | Index indicator                                                                                                    | When set, turns on at the index indicator setting value.                                                                                                |  |  |  |
| 8    | Bar graph status                                                                                                    | Shows the item displayed on the bar graph.<br>When the item is the same as a digital displayed item,indicated with "  , otherwise indicated with "  , " |  |  |  |
| 9    | Digital status                                                                                                    | Phase status, "123N", "MAX/MIN", demand etc. displayed.                                                                                                 |  |  |  |
| 10   | Digital display                                                                                                    | Measured values displayed in digital.                                                                                                    |  |  |  |
| 11   | Units                                                                                                    | Units of measuring value displayed.                                                                                                    |  |  |  |
| 12   | Multiplying factor                                                                                                    | Indicates the multiplying factor for calculating energy.                                                                                                |  |  |  |
| 13   | Metering status                                                                                                    | Flickers when counting active energy.(Note.1)                                                                                                    |  |  |  |
| 14   | Harmonics                                                                                                    | Turns on when harmonics displayed.                                                                                                    |  |  |  |
| 15   | Setup mode status                                                                                                    | Turns on at setting mode.<br>Flickers at setting value confirmation mode.                                                                               |  |  |  |
| 16   | Test mode status                                                                                                    | Turns on at the test mode.                                                                                                    |  |  |  |
| 17   | Upper/lower limit alarm status                                                                                                    | Flickers when upper/lower limit alarm is generated.                                                                                                    |  |  |  |
| 18   | 18 Status display for products Turns on when the instrument equipped with communication function. Flickers at communication error condition. |                                                                                                    |  |  |  |

Note 1. The blinking cycle is constant regardless of the size of the measured input.

# Setting flow

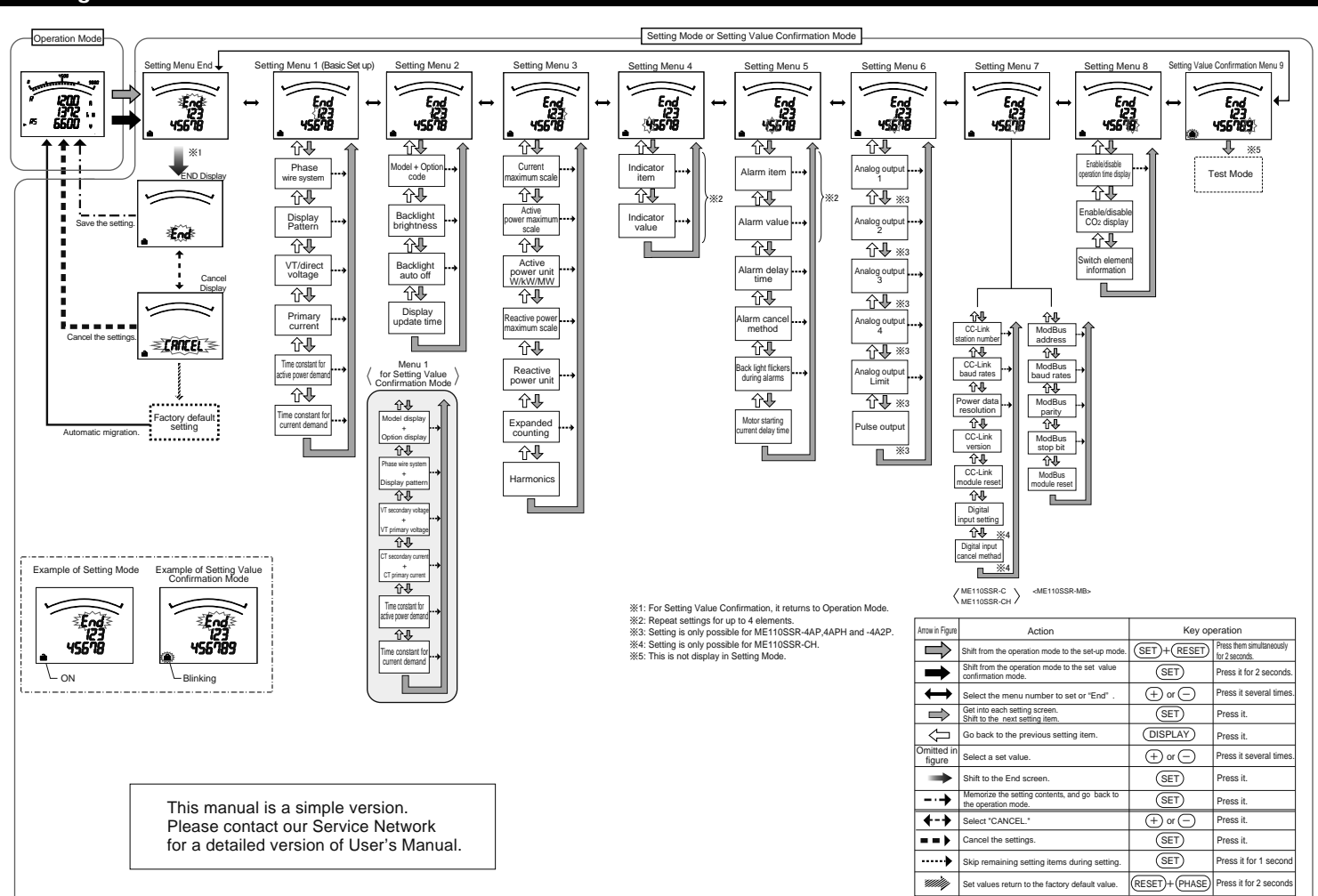

## Operation

# Basic Operations while Executing Settings Function Operation Remarks Select a set value Press (+) or (-) Fast-forward when pressed over 1 sec. Set-up items are saved Press (SET) Set-up item will be cared and shift to the next item. Go back to the previous setting item Press (DISPLAY) The set value for the setting item just before returning is still available.

# Setting Menu 1: Setting the Phase Wire System, Display Pattern, VT/Direct Voltage, CT Primary Current, and Time constant for Demand In this setting menu 1, There are setting the basic contents as following for correct measurement.

In the operation mode, after pressing the (SET) and the (RESET) simultaneously for 2 seconds or more, the following operation becomes available

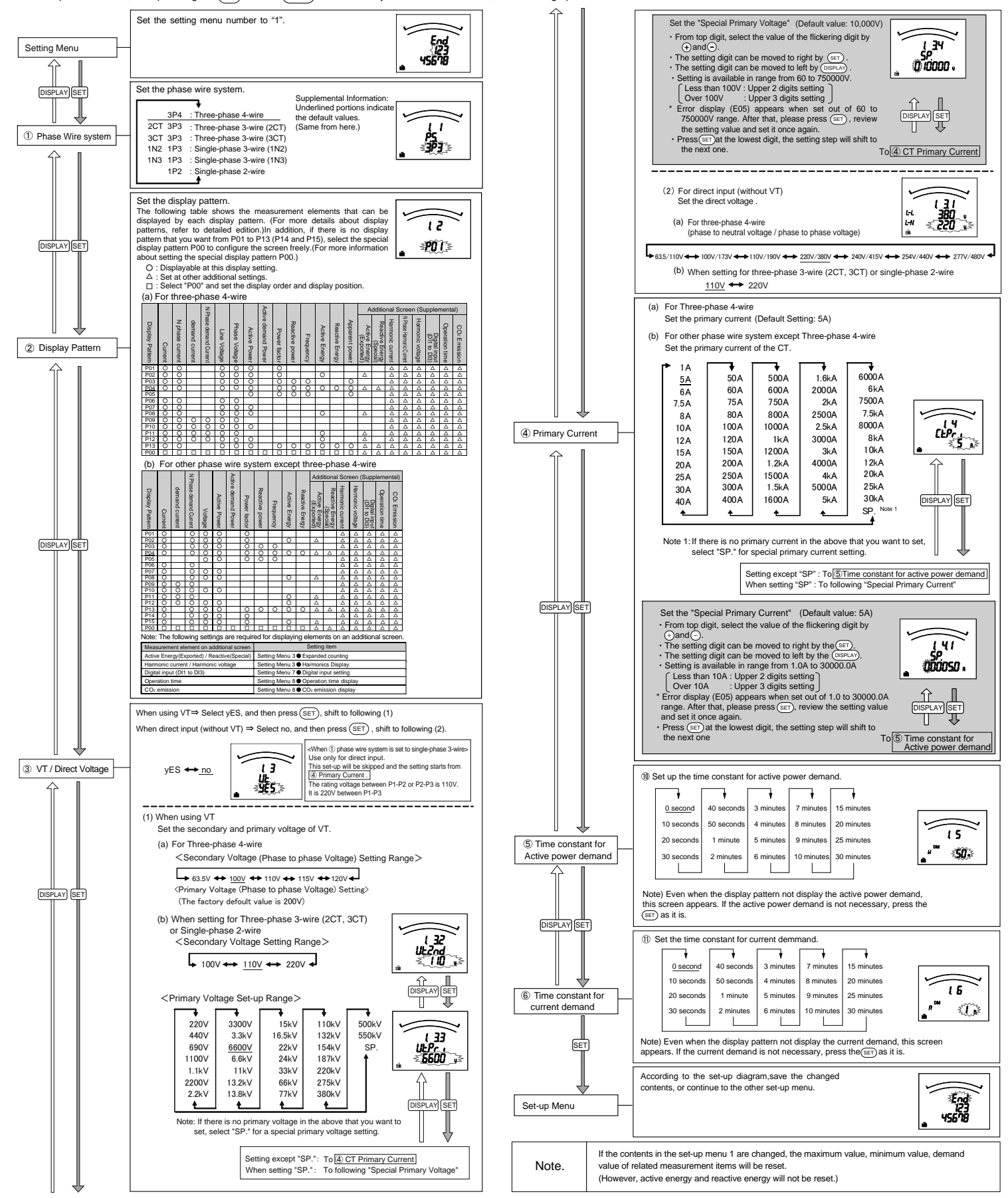

# Setting Menu 6: Setting the Analog Output and Pulse Output

Output item of analog output, pulse output, pulse unit and so forth are set here.

In the operation mode, press (SET) and (RESET) simultaneously for 2 seconds or more, and the following operation becomes available

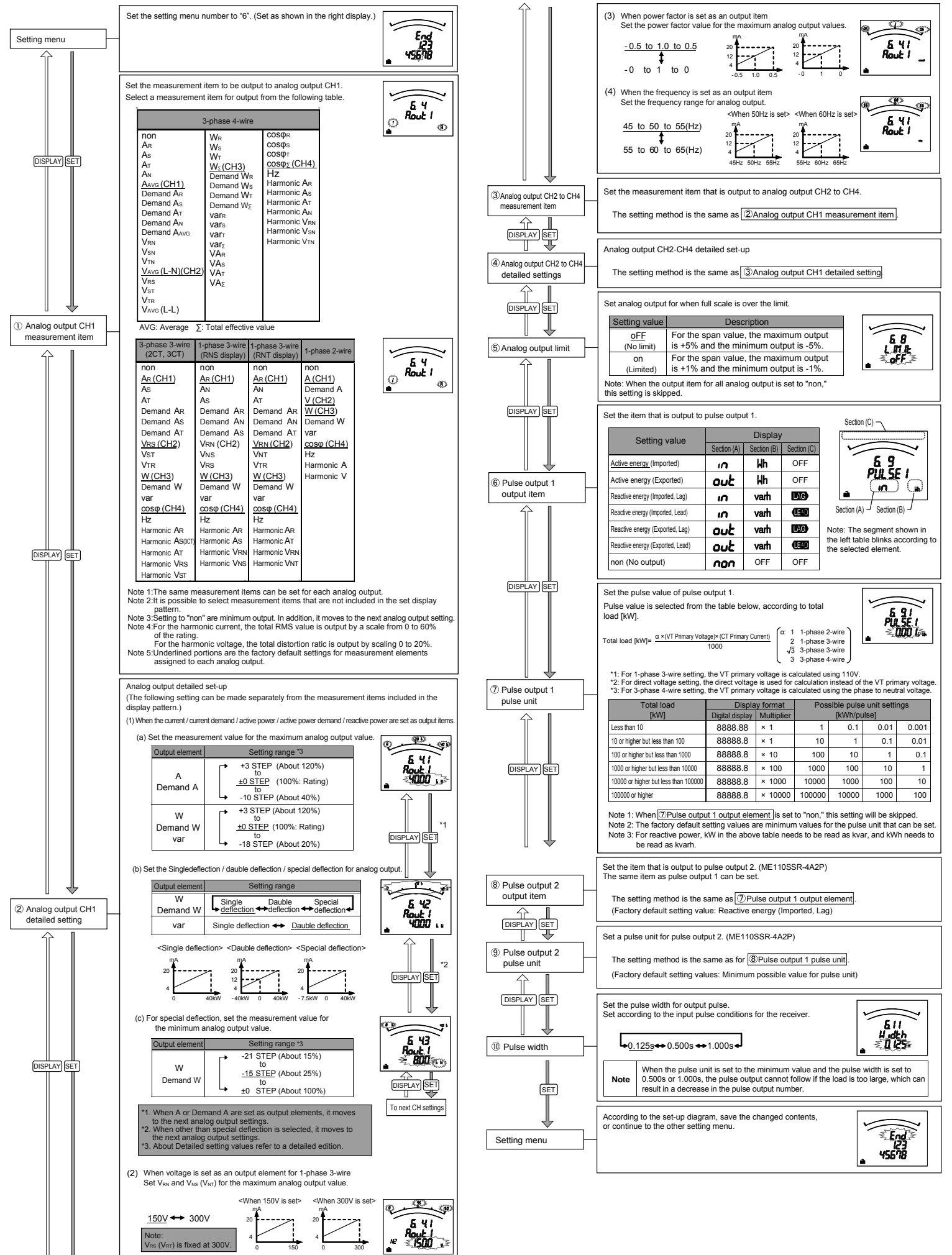

# Operation

# **Basic Operation**

## The following explains basic usages during operation.

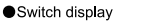

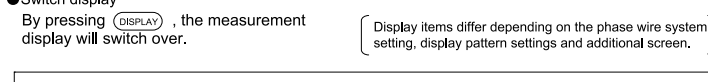

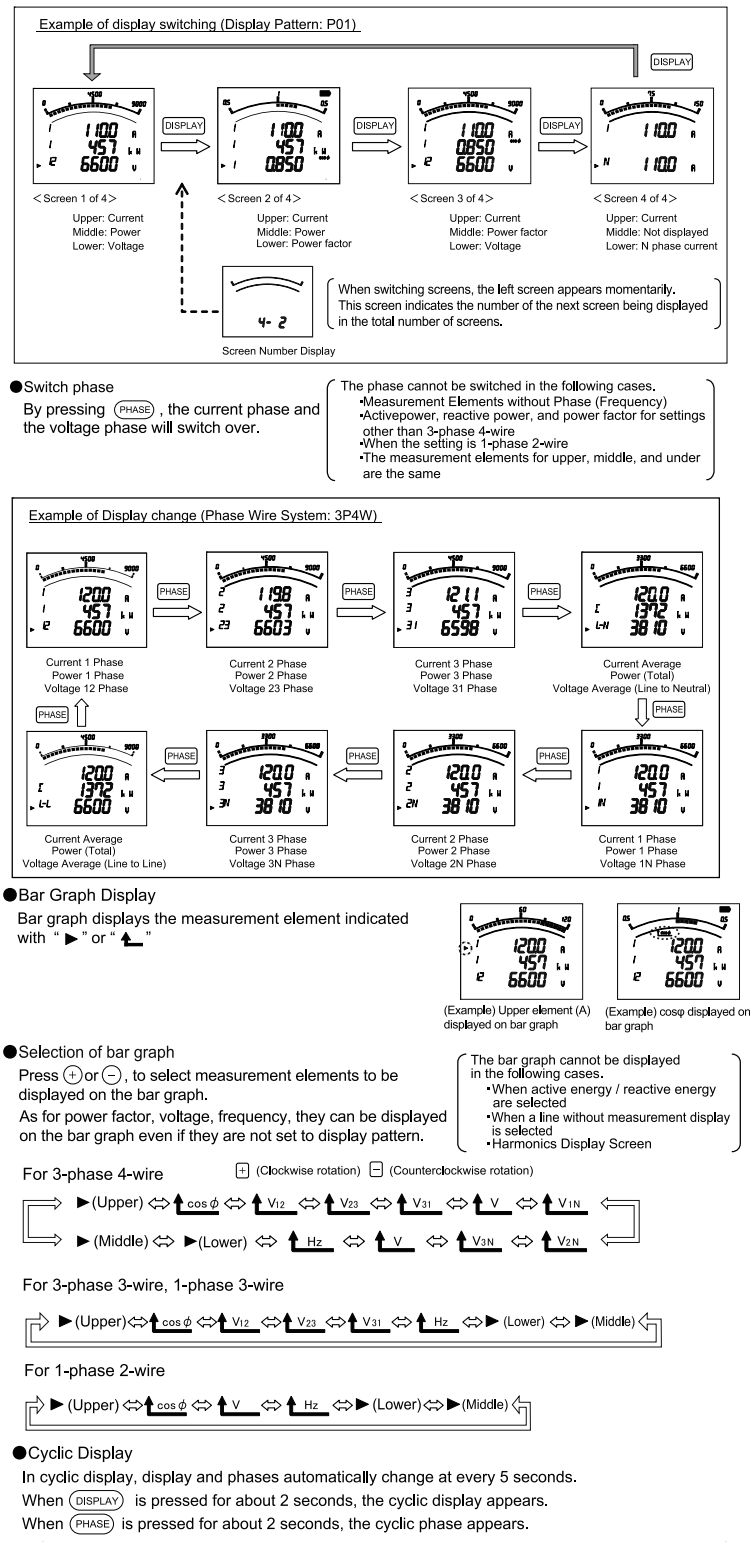

Maximum / Minimum Value Display

For the maximum / minimum value display, the maximum value, current value, and minimum value for each measurement item are displayed on one screen.

However, only the following maximum values are displayed for harmonics. Harmonic Current: Total, 1st, 3rd, 5th, 7th, 9th, 11th, and 13th RMS values for where the phase was largest for each phase Harmonic Voltage: Total distortion ratio, 1st RMS value, 3rd, 5th, 7th, 9th, 11th, and 13th distortion ratio for where the phase was largest for each phase

#### Example Screen Display

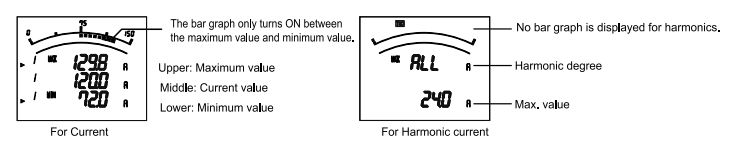

#### Display of Maximum/Minimum Value

When (MAXMIN) is pressed, the display is changed into the maximum value and minimum value display. When (MAX/MIN) is pressed, the display changes back to the present value display.

Example of Display change current value display screen and maximum/minimum value display screen 4500 50 1200 w MAX/MIN 6600 170 Maximum value and minimum value display Present value display

As with the present value display, it is possible to change the following display from the Maximum value and minimum value display.

| Key Operation               | Function                                                                                                    |  |  |
|-----------------------------|----------------------------------------------------------------------------------------------------|--|--|
| Press (DISPLAY)             | $ \begin{array}{l} \mbox{Measurement items are changed as the following.} \\ \mbox{However, measurement items that are not included} \\ \mbox{in the phase wire system display pattern setting} \\ \mbox{and additional screens are not displayed.} \\ \mbox{\underline{A}} \xrightarrow{A} A_{N} \rightarrow DA \rightarrow DA_{N} \rightarrow V \rightarrow W \rightarrow DW \rightarrow var \\ \mbox{H} V \leftarrow H_{IN} \leftarrow H_{I} \leftarrow H_{Z} \leftarrow \cos\phi \leftarrow VA \end{array} $ |  |  |
|                             | 3-phase 4-wire Setting: A and DA are changed as the following                                                                                                    |  |  |
|                             | Average → Phase1 → Phase2 → Phase3 →                                                                                                    |  |  |
|                             | V is changed as the following                                                                                                    |  |  |
|                             | $\searrow \bigvee_{A \lor G(L-N)} \longrightarrow \bigvee_{1N} \longrightarrow \bigvee_{2N} \longrightarrow \bigvee_{3N} \longrightarrow \bigvee_{A \lor G(L-L)} \longrightarrow \bigvee_{12} \longrightarrow \bigvee_{23} \longrightarrow \bigvee_{31} \square$                                                                                                    |  |  |
| Press (PHASE)               | W, DW, var, VA, and $\cos\phi$ are changed as the following                                                                                                    |  |  |
|                             | → Total Effective Value $\rightarrow$ 1-Phase $\rightarrow$ 2-Phase $\rightarrow$ 3-Phase                                                                                                    |  |  |
|                             | $A_N$ , $DA_N$ , and $H_z$ do not have phase change.                                                                                                    |  |  |
|                             | 3-Phase 3-Wire, 1-Phase 3-Wire Setting: Phases for A, DA, and V are changed.<br>1-Phase 2-Wire Setting: No phase switching.                                                                                                    |  |  |
| Press(+) or (-)             | The harmonics degree is changed. (Only for harmonics display)                                                                                                    |  |  |
| Press DISPLAY for 2 seconds | Display changes cyclically .                                                                                                    |  |  |
| Press (PHASE) for 2 seconds | Phase changes cyclically.                                                                                                    |  |  |

#### Reset the Maximum/Minimum Value

When RESET is pressed for 2 second or more, the displayed maximum value and minimum value can be reset. ("Reset" means that maximum/minimum value turns into the same velue as the present value.) When (RESET) and (+) are pressed simultaneously for 2 seconds or more, all the maximum values and minimum values are reset.

#### Enlarged 3 digital figures

When (+)and (-)are pressed simultaneously for 2 seconds, values of active energy and reactive energy are enlarged by 3 figures.

Use this for confirming the active energy measurement. It will automatically return to normal display if no button is pressed for 5 minutes or if it is switched to cyclic display.

Note 1: This function is made only on active energy and reactive energy displayed.

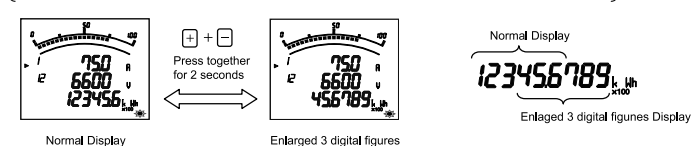

Wh and varh zero reset

When (SET), (RESET), and (PHASE) are pressed simultaneously for 2 seconds, the measured values of active energy (Wh) and reactive energy (varh) are reset

(This is effective only in the instantaneous value display.)

[ Note 1: All of active energy (Wh) and reactive energy (varh) not displayed are reset too. ]

#### **Initializing All Setting Contents**

When the following operations are executed, all setting contents return to the factory default settings. Only the setting contents return to the default settings. Adjusted values (Test Mode Menu 2) and electric energy measured values are not changed.

To return all setting contents to the default settings, execute the following operation from the Settings Mode CANCEL screen.

For more information about how to get to the CANCEL screen, refer to Setting Flow (page 3).

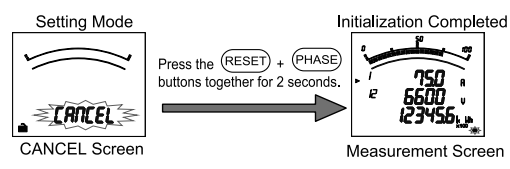

Note 1: Before shifting to the cyclic display change screen, the display flickering 3 times. Note 2: By pressing any other key than the (SET) and the (RESET) it goes back to manual change. Note 3: In the maximum value and the minimum value display, cyclic display is not available. Note 4: In the cyclic display, drawing number is not displayed. Example Cyclic Display Change (Display Pattern: P01) 1 100 451 6600 A DISPLAY k N ess for 2 seconds  $\sim$ 300 15 1 100 457 0850 1 100 8 ٩., 457 6600 k H V ۴<u>.</u>

Display for 5 seconds

P 6600

Display for 5 seconds

N

1 100

Display for 5 seconds

8

R

Display for 5 seconds

6

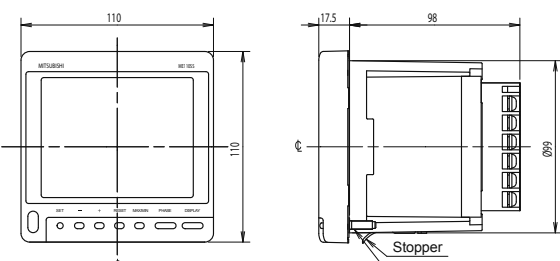

Attachment screw 2-M5

If you have any question or technical troubles in using the product, contact Mitsubishi Electric System & Service or your nearest branch of Mitsubishi Electric Corporation. (Refer to the end of this instruction manual for details.)

- The product is under free warranty for one year from purchase or 18 months after production, whichever comes first. The charge-free warranty shall apply only if the product is being used properly in the conditions, with the methods and
- under the environments in accordance with the terms and precautions described in the catalogue and instruction manual, etc. Replacement shall be charged for the following cases even during the charge-free warranty period.
  - Failures due to improper storage, improper handling, carelessness, or negligence
  - ②Failures due to improper installation ③Failures due to improper usage and unauthorized modifications

Warranty

- 3 Failures due to external factors such as fire, and abnormal voltage, and force majeure such as an earthquake, wind, or flooding.
- ⑤Failures due to matters unpredictable based on the level of science technology at the time of shipping.
- Our company shall not be liable to compensate for any loss arising from events not attributable to our company, opportunity loss and lost earnings of the customer due to failure of the product, and loss, secondary loss, accident compensation, damage to other products besides our products and other operations caused by a special reason regardless of our company's ability to foresee it

# Specifications

¢

|                                      | It        | tem                                                                                                    | Specification                                                                                                    |                                            |       |                           |             |  |  |
|--------------------------------------|-----------|----------------------------------------------------------------------------------------------------|----------------------------------------------------------------------------------------------------|--------------------------------------------|-------|---------------------------|-------------|--|--|
| Туре                                 |           |                                                                                                    | ME110SSR,ME110SSR-4AP,ME110SSR-4APH,ME110SSR-4A2P,<br>ME110SSR-C,ME110SSR-CH,ME110SSR-MB                                            |                                            |       |                           |             |  |  |
| Phase wire system                    |           | Three phase 4-wire(3P4W),Three phase 3-wire(3P3W),Single phase3-wire(1P3W),<br>Single phase 2-wire(1P2W)    |                                                                                                    |                                            |       |                           |             |  |  |
|                                      |           | Current                                                                                                    | 5AAC, 1AAC (1AAC is special-purpose ite                                                                                             | :m)                                        |       |                           |             |  |  |
| Rating Voltage                       |           | 3P4W:         max277/480V.           3P3W,1P2W:         110VAC,220V.           1P3W,         220VAC (110/.) | AC<br>AC<br>220VAC)                                                                                                    |                                            |       |                           |             |  |  |
|                                      |           | Frequency                                                                                                   | 50-60Hz                                                                                                    |                                            |       |                           |             |  |  |
| Measuring                            |           |                                                                                                    | 3P4W                                                                                                    | 3P3W,1P3W                                  | 1P2W  | Display                   | Output      |  |  |
| Items and                            | Current   | (A)                                                                                                    | A1, A2, A3, AN, Aavg                                                                                                    | A1, A2, A3                                 | A1    |                           |             |  |  |
| accuracy                             | Current   | Demand (DA)                                                                                                 | DA1, DA2, DA3, DAN, DAavg                                                                                                    | DA1, DA2, DA3                              | DA1   | 7                         |             |  |  |
|                                      | Voltage   | (V)                                                                                                    | V12, V23, V31, Vavg(L-L),<br>V1N, V2N, V3N, Vavg(L-N)                                                                               | V12, V23, V31                              | V12   | 0.5%                      | 0.5%        |  |  |
|                                      | Active P  | ower (W)                                                                                                    | ΣW, W1, W2, W3                                                                                                    | ΣW                                         | ΣW    | 0.5%                      | 0.576       |  |  |
|                                      | Active D  | emand Power (DW)                                                                                            | Σ DW, DW1, DW2, DW3                                                                                                    | ΣDW                                        | ΣDW   |                           |             |  |  |
|                                      | Reactive  | e Power (var)                                                                                               | Σ var, var1, var2, var3                                                                                                    | Σvar                                       | Σvar  |                           |             |  |  |
|                                      | Apparen   | t Power (VA)                                                                                                | ΣVA, VA1, VA2, VA3                                                                                                    | -                                          | -     |                           |             |  |  |
|                                      | Power F   | actor (cosq)                                                                                                | Σcosφ, cosφ1, cosφ2, cosφ3                                                                                                    | Σcosφ                                      | Σcosφ | 2.0%                      | 2.0%        |  |  |
|                                      | Frequen   | icy (Hz)                                                                                                    | F                                                                                                    | lz '                                       |       | 0.5%                      | 0.5%        |  |  |
|                                      | Active E  | nergy (Wh)                                                                                                  | Import. E                                                                                                    | xport                                      |       | 2.0%                      | 2.0%        |  |  |
|                                      | Reactive  | e Energy (varh)                                                                                             | Import Capacitive, Impo<br>Export Capacitive, Expo                                                                                  | rt Inductive,<br>ort Inductive             |       | 2.0%                      | 2.0%        |  |  |
|                                      |           |                                                                                                    | HI1, HI2, HI3, HIN                                                                                                    | HI1.HI3                                    | HI1   | 2.5                       | <u> </u>    |  |  |
| Harmo                                |           | ics Current (HI)                                                                                            | THD, h1h13 (without ev<br>RMS value and Distortion rati                                                                             | ven number)<br>o (max.100%)                |       | (Total Ri<br>0 to Rated x | MS,<br>60%) |  |  |
|                                      |           |                                                                                                    | H\/1N H\/2N H\/3N                                                                                                    | н\/12 н\/23                                | H\/12 | 2.5                       | 0/_         |  |  |
| Harmonics Voltage (HV)               |           | ics Voltage (HV)                                                                                            | THD, h1h13 (without even number)         (THD, 0 to 20%)           RMS value and Distortion ratio (max 20%)         (THD, 0 to 20%) |                                            |       |                           |             |  |  |
| Measuring Instantaneous Value        |           | neous Value                                                                                                 | A,V: RMS calculation, W,var,VA,Wh,varh: Digital multiplication, coso:Power ratio calculation<br>Hz: Zero-cross, HV.HI: FTT          |                                            |       |                           |             |  |  |
| Demand Value                         |           | I Value                                                                                                    | Thermal type calculation                                                                                                    |                                            |       |                           |             |  |  |
|                                      | Туре      |                                                                                                    | LCD with backlight                                                                                                    |                                            |       |                           |             |  |  |
| Display Display digits               |           | of display digits                                                                                           | A,DA,V,W,DW,var,VA,cosφ: 4 digits<br>Hz,HI,HV: 3 digits<br>Wh,varh: 6 digits                                                        |                                            |       |                           |             |  |  |
|                                      | Bar grap  | bh                                                                                                    | 21 Segment-Bar graph, 22 Segment-Indica                                                                                             | 21 Segment-Bar graph, 22 Segment-Indicator |       |                           |             |  |  |
|                                      | Display u | updating time interval                                                                                      | 0.5s / 1s                                                                                                    |                                            |       |                           |             |  |  |
| Response time                        | 1         |                                                                                                    | Display: 4s or less, Analog output: 4s or les<br>In HI and HV. 10s or less                                                          | SS                                         |       |                           |             |  |  |
| Analog output                        |           |                                                                                                    | Range                                                                                                    | 4~20mA DC                                  |       |                           |             |  |  |
| (ME110SSR-4AP/-4                     | APH/-4A2I | P)                                                                                                    | Load resistance                                                                                                    | 600Ω max                                   |       |                           |             |  |  |
| Alarm output<br>(ME110SSR-4APH/-     | CH)       |                                                                                                    | No-voltage 'a' contact<br>35VDC, 0.2A                                                                                               | No-voltage 'a' contact<br>35VDC, 0.2A      |       |                           |             |  |  |
| Pulse output<br>(ME110SSR-4AP/-4APH) |           |                                                                                                    | No-voltage 'a' contact<br>35VDC, 0.1A                                                                                               |                                            |       |                           |             |  |  |
| Digital input<br>(ME110SSR-CH)       |           |                                                                                                    | Rated 24VDC(19 to 30VDC)                                                                                                    |                                            |       |                           |             |  |  |
| Power Failure Comp                   | ensation  |                                                                                                    | Non volatile memory (Items: setting value, max/min value, active/reactive energy)                                                   |                                            |       |                           |             |  |  |
|                                      | ļ         | VT                                                                                                    | 0.1VA/phase, 0.2VA/phase (at direct input)                                                                                          |                                            |       |                           |             |  |  |
| VA                                   |           | СТ                                                                                                    | 0.1VA/phase                                                                                                    |                                            |       |                           |             |  |  |
| Consumption                          | , i       | Auxiliary power                                                                                             | 8VA at 110VAC, 9VA at 220VAC, 6W at 100                                                                                             | OVDC                                       |       |                           |             |  |  |
|                                      | Γ         | Digital input                                                                                               | DC19-30V, under 7mA                                                                                                    |                                            |       |                           |             |  |  |
| Auxiliary power                      |           |                                                                                                    | 100 to 240VAC (+10%,-15%) 50/60Hz<br>100VDC (+10%,-30%)                                                                             |                                            |       |                           |             |  |  |
| Weight                               |           |                                                                                                    | 0.5kg                                                                                                    |                                            |       |                           |             |  |  |
| Dimension                            |           |                                                                                                    | 110(H)x110(W)x98(D)                                                                                                    |                                            |       |                           |             |  |  |
| Enclosure                            |           |                                                                                                    | Thermoplastic self-extinguish (UL94V0)                                                                                              |                                            |       |                           |             |  |  |
| Operating temperatu                  | ıre       |                                                                                                    | -5~50°C (average operating temperature ; 35°C or less per day)                                                                      |                                            |       |                           |             |  |  |
| Operating humidity                   |           |                                                                                                    | 85%RHmax, non condensing                                                                                                    |                                            |       |                           |             |  |  |
| Storage temperature                  | 9         |                                                                                                    | -20~60°C                                                                                                    |                                            |       |                           |             |  |  |
| Standard                             |           |                                                                                                    | EMC:EN61326-1:2006 LVD:EN61010-1/                                                                                                   | 2001                                       |       |                           |             |  |  |
|                                      | Standard  |                                                                                                    |                                                                                                    |                                            |       |                           |             |  |  |

Note1: Accuracy is specified according to the maximum scales value of rated value. Note2: Measurement of harmonics which its distortion ratio is exceeded 100% may exceed the accuracy Note3: Harmonics cannot be measured without voltage input.

# **Communication Specifications**

# ME110SSR-C, ME110SSR-CH

| Item                                    | Specifications                                                                                                    |  |  |  |
|-----------------------------------------|----------------------------------------------------------------------------------------------------|--|--|--|
| CC-Link station type                    | Remote device station (ver. 1 remote device station or ver. 2 remote device station)                                                                                                    |  |  |  |
| Number of occupied stations             | Ver. 1 remote device station (ver. 1 compatible slave station) setting:1 station<br>Ver. 2 remote device station (ver. 2 compatible slave station) setting:1 station (Expanded cyclic setting:<br>Octuple) |  |  |  |
| CC-Link version                         | CC-Link Ver 1.10 / 2.00                                                                                                    |  |  |  |
| Transmission speed                      | Can select from 156 kbps/ 625 kbps/ 2.5 Mbps/ 5 Mbps/ 10 Mbps                                                                                                    |  |  |  |
| Maximum number of<br>connected stations | If the system is configured by only this instrument, up to 42 units can be connected.(note 1)                                                                                                    |  |  |  |
| note1: As for details, refe             | r to the following manuals.                                                                                                    |  |  |  |
|                                         | Manual Number                                                                                                    |  |  |  |

| Manual Name                                                                                                    | (Model Code)           |
|----------------------------------------------------------------------------------------------------|------------------------|
| CC-Link System Master/Local Module User's Manual type QJ61BT11N<br>Describes the system configuration, performance specifications, functions, handling, wiring and<br>troubleshooting of the QJ61BT11N. (Optionally available) | SH-080394E<br>(13JR64) |

■CC-Link Dedicated Cable

Use the CC-Link dedicated cables for the CC-Link system. If a cable other than the CC-Link dedicated cable is used, the performance of the CC-Link system cannot be guaranteed. For the specifications of the CC-Link dedicated cables or any other inquiries, visit the following website: CC-Link Partner Association:http://www.CC-Link.org/

# REMARK

For details, refer to the CC-Link cable wiring manual issued by CC-Link Partner Association

About Programming

- In addition to this manual, read the following documents too.
- Electronic multi-Measuring Instrument programming manual (CC-Link) ...... LAN040503

• Electronic multi-Measuring Instrument programming manual (CC-Link) (For ver.2 remote device station)...... LAN110300

# ME110SSR-MB

| Item                                             | Specifications                                                     |
|--------------------------------------------------|--------------------------------------------------------------------|
| Interface                                        | RS485, 2 wires half duplex                                         |
| Protocol                                         | ModBus RTU (binary data)                                           |
| Speed                                            | 2400, 4800, 9600, 19200, 38400bps                                  |
| Distance                                         | 1000m                                                              |
| address                                          | 1-255                                                              |
| Station number                                   | 31                                                                 |
| Resistance at end of the link                    | 120Ω 1/2W                                                          |
| Recommended cables                               | Shielded twisted pair, AWG26 (or wider) gauge                      |
| As for details of ModPus communication, refer to | a "Madbua ara Wabaita" "Madbua ara Wabaita": http://www.madbua.org |

#### for details of ModBus communication, refer to "Modbus. org.Website 'Modbus. org.Website : http://www.modbus.org

# Handling precautions

# 사용자안내문

| 기 중 별              | 사 용 자 안 내 문                                                                        |
|--------------------|------------------------------------------------------------------------------------|
| A급 기기(업무용 방송통신기자재) | 이 기기는 업무용(A급) 전자파적합기기로서 판매자 또는 사용자는 이 점을<br>주의하시기 바라며, 가정외의 지역에서 사용하는 것을 목적으로 합니다. |

Precautionary note written in Korean

Distributors and users must understand that this product meets the electromagnetic compatibility requirements and is designed for industrial use(Class A).Do not use the product in a residential area.

note1: This is the notification for the KC mark (Korea Certification)

# **MITSUBISHI Electronic Multi-Measuring Instrument**

# Service network

| Country/Region | Company                                        | Address                                                                                                | Telephone           |
|----------------|------------------------------------------------|----------------------------------------------------------------------------------------------------|---------------------|
| Australia      | Mitsubishi Electric Australia Pty. Ltd.        | 348 Victoria Road, Rydalmere, N.S.W. 2116, Australia                                                   | +61-2-9684-7777     |
| China          | Mitsubishi Electric Automation (CHINA) Ltd.    | 17/F., ChuangXing Financial Center,<br>No.288 West Nanjing Road, Shanghai, 200003                      | +86-21-2322-3030    |
| China          | Mitsubishi Electric Automation (HongKong) Ltd. | 10/F., Manulife Tower, 169 Electric Road, North Point,<br>Hong Kong                                    | +852-2887-8810      |
| Europe         | Mitsubishi Electric Europe B.V.                | Gothaer Strasse 8, D-40880 Ratingen, Germany                                                           | +49-(0)2102-486-0   |
| Indonesia      | P. T. Sahabat Indonesia                        | P.O.Box 5045 Kawasan Industri Pergudangan, Jakarta, Indonesia                                          | +62-(0)21-6610651-9 |
| Korea          | Mitsubishi Electric Automation Korea Co., Ltd  | 1480-6, Gayang-Dong, Gangseo-Gu, Seoul, Korea                                                          | +82-2-3660-9572     |
| Lebanon        | Comptoir d'Electricite Generale-Liban          | Cebaco Center - Block A Autostrade Dora,<br>P.O. Box 11-2597 Beirut - Lebanon                          | +961-1-240445       |
| Philippines    | Edison Electric Integrated, Inc.               | 24th FI. Galleria Corporate Center, Edsa Cr. Ortigas Ave.,<br>Quezon City Metro Manila, Philippines    | +63-(0)2-634-8691   |
| Singapore      | Mitsubishi Electric Asia Pte. Ltd.             | 307, Alexandra Road, #05-01/02<br>Mitsubishi Electric Building, Singapore 159943                       | +65-6473-2308       |
| South Africa   | CBI-electric: low voltage                      | Private Bag 2016, Isando, 1600, South Africa                                                           | +27-(0)11-9282000   |
| Taiwan         | Setsuyo Enterprise Co., Ltd                    | 6th FI., No.105, Wu Kung 3rd, Wu-Ku Hsiang,<br>Taipei, Taiwan, R.O.C.                                  | +886-(0)2-2298-8889 |
| Thailand       | United Trading & Import Co., Ltd.              | 77/12 Bamrungmuang Road, Klong Mahanak,<br>Pomprab Bangkok Thailand                                    | +66-223-4220-3      |
| Vietnam        | CTY TNHH-TM SA GIANG                           | 10th Floor, Room 1006-1007, 255 Tran Hung Dao St.,<br>Co Giang Ward, Dist 1, Ho Chi Minh City, Vietnam | +84-8-8386727/28/29 |